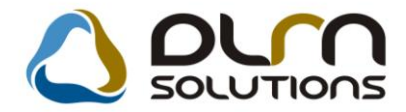

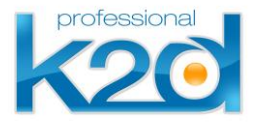

# HÍRLEVÉL

2012. július

Tisztelt Ügyfelünk!

Örömmel tájékoztatjuk a 2012 júliusában elkészült fejlesztéseinkről. A mellékelt dokumentum első felében megtalálja a változtatások rövid összefoglalóját, míg a hozzá tartozó használati útmutatókat a dokumentum második fele tartalmazza.

Üdvözlettel, a K2D csapat

### 1. Szerviz

#### 1.1. Munkalap

| Verzió | Riport                       | Leírás                           |
|--------|------------------------------|----------------------------------|
|        | xd16serwsord ver:33          | Nyomtatás időpontja              |
| 04.151 | xd16serwsauthitems.rpt ver:1 | ldőszaki munkalapok tételei      |
|        |                              | Készletfoglalások felszabadítása |

## 2. Pénzügy

#### 2.1. Bejövő számla rögzítés

| Verzió | Riport | Leírás                         |
|--------|--------|--------------------------------|
| 04.100 |        | Folyamatos teljesítésű számlák |

## 3. Főkönyv

3.1. Főkönyv

| Verzió | Riport | Leírás                   |
|--------|--------|--------------------------|
| 05.026 |        | Vegyes tételek rögzítése |

#### 3.2. Kontírozás

| Verzió | Riport | Leírás                                     |
|--------|--------|--------------------------------------------|
|        |        | Különbözeti áfa automatikus<br>kontírozása |

## 4. Jelentések

## 4.1. Új gépjármű jelentések

| Verzió | Riport                  | Leírás                         |
|--------|-------------------------|--------------------------------|
| 05.007 | xd16car_info.rpt ver: 8 | Értékesítési riport előszűrése |

# HASZNÁLATI ÚTMUTATÓ

2012. július

| 1. | SZERVIZ    | 5  |
|----|------------|----|
| 2. | PÉNZÜGY    | 8  |
| 3. | FŐKÖNYV    | 9  |
| 4. | JELENTÉSEK | 11 |

### 1. Szerviz

#### 1.1. Munkalap

#### Nyomtatás dátuma

A K2D alapértelmezett munkalap riportján *(xd16serwsord.rpt)* is megjelenik a nyomtatás időpontja.

| Ezesmegszakítás                                                                                                    | Munkalap szám: 2012 / 000<br>Munkalap (Megrendelés)<br>Munkalap típus: Belső 1. oldal<br>Altípus: Normál belső<br>Lezárva                                                              |
|----------------------------------------------------------------------------------------------------|----------------------------------------------------------------------------------------------------|
| Szolgáltató:<br>K2D TE SZT KFT.<br>1037 Budapest<br>Zayu. 24<br>Tel: 1, FAX: 1                                                                                                    | Megrendelő: Azenes ne. 13<br>SZERVIZ RÉ SZLE C<br>1106 BUDA PES T<br>TESZ T UT 1.<br>Tubyłomos: AUTO-BRELL KFT., 5600 BÖKÖSCSABA, BARTÓK B. U. 46-50. Tel:                             |
| Kapcsolattartó: -<br>Rendszám: 00046570 Alvázszán<br>Gyártmány: FIAT, Típus: STILO 1.2 16V<br>Első hazai forgalomba helyezés: 2010.01.1<br>Gyártási év, hó: 2001.01.<br>Gyári azonosító szám: | Teletonszáma: 3666450622<br>n: ZFA 19200000046570 Motorszám: 611023<br>COMFORT 3A Szín / Színkód: MAGENTA / -<br>D1. Forgalmi engedély<br>Üzemmód: Benzin Szervizfüze:<br>Bruttó súly: |
| A gép jármű állapota:<br>Kilóméter-óra állás: 515151 km<br>Látható sérülések: -<br>A megrendelő leírása a hibáról:                                                                            | Üzemany ag szint: 0,00                                                                                                    |
|                                                                                                    | Javítás várható kezdete: 2012.06.13 vé ge: 2012.06.20 14:00                                                                                                    |

Adott időszakban készült munkalapok tételekkel

Az **Munkalap** modul *"Riportok/Időszaki munkalapok/Összes - tételekkel"* menüpontjára kattintva új riport érhető el: *"Adott időszakban készült munkalapok tételekkel".* 

A riport a megadott időszakban lezárt munkalapokat sorolja fel munkalap típus szerint csoportosítva. A riporton megjelennek a munkalapokon szereplő alkatrészek, műveletek és közvetített szolgáltatások is.

|                           |                                         | А                                             | dott időszak<br><sup>Munkalap lez</sup> | kban ké<br>árásának i | szült munka<br>dőszaka: 2012.09 | nlap ok téte<br>.01 2012.10               | elekkel<br>10.                            |                 | 2012.10.10.<br>1 . oldal |
|---------------------------|-----------------------------------------|-----------------------------------------------|-----------------------------------------|-----------------------|---------------------------------|-------------------------------------------|-------------------------------------------|-----------------|--------------------------|
|                           |                                         |                                               |                                         | K2                    | D TESZT KFT.                    |                                           |                                           |                 |                          |
| Munkalap ID               | Rendszám Gjinnjus<br>Cikkszám           | Megnew ezés                                   | Mlap felvéve                            | Lezárv a              | Státusza.<br>Mennyiség          | Tulajdonos<br>Egységár                    | Ének                                      | Ugyféltel.száma | Munkafelvevő             |
| Normál                    |                                         |                                               |                                         |                       |                                 |                                           |                                           |                 |                          |
| 2012/000046               | <ul> <li>HONDAMK</li> </ul>             | P CBR600RR                                    | 2012.09.06 12:2                         | 23 2012.09.0          | 5 12:40 Szám lázva              | GILLER TAM                                | ÁS                                        | 36206654567     | dm sdba                  |
| Alkatrészek               | 76632S50003<br>REN_CIKK_1<br>REN_CIKK_2 | ABL TÖRLÖGUMI<br>TESZT CIKK 1<br>TESZT CIKK 2 |                                         |                       | 2,00 DB<br>1,00 DB<br>1,00 DB   | 2 000,00 Pt<br>1 000,00 Pt<br>1 000,00 Pt | 4 000,00 Pt<br>1 000,00 Pt<br>1 000,00 Pt |                 |                          |
| Műveletek                 | 2                                       | 2 ÉVES SZERVÍZ                                |                                         |                       | 3,00 ÓRA                        | 8 075,00 Pt                               | 24 225,00 Pt                              |                 |                          |
| Közv sz elg.<br>CASCO     | ASSISTMC                                | hond a assist +1év                            |                                         |                       | 1,00 DB                         | 4 900,00 Pt                               | 4 900,00 Pt                               |                 |                          |
| 2012/000050               | SZO-309 HONDAS20                        | 00                                            | 2012.09.11 15:4                         | 2012.09.1             | 1 15:30 Szám lázora             | TESZTPARTN                                | IER-6729                                  | 36209319319     | dm.sdba                  |
| Alk atrészek<br>Műveletek | FM002<br>2                              | TESZT ALKATRÉSZ 02<br>2 ÉVES SZERVÍZ          |                                         |                       | 10,00 DB<br>10,00 ÓRA           | 2 000,00 Pt<br>7 400,00 Pt                | 20 000,00 Pt<br>74 000,00 Pt              |                 |                          |

#### A riport az alábbi adatokat tartalmazza:

• Munkalap ID

Gépjármű törzsbeli azonosító

- Rendszám
- Gj. típus

A munkalapon szereplő gépjárműhöz tartozó modell megnevezése

- Mlap felvéve
  - A munkalap rögzítésének dátuma
- Lezárva A munkalap számlázásának dátuma
- Státusza
   A munkalap jelenlegi állapota
- Tulajdonos
   Munkalapon szereplő gépjármű tulajdonosa
- Ügyfél tel.száma

A munkalapon megadott kontakt telefonszám

• Munkafelvevő

A munkalapot rögzítő felhasználó

• Cikkszám

A munkalapon szereplő alkatrész/művelet/közvetített szolgáltatás cikkszáma

• Megnevezés

A munkalapon szereplő alkatrész/művelet/közvetített szolgáltatás törzsbeli megnevezése

• Mennyiség

A felhasznált mennyiség/munkaóra.

• Egységár

A munkalapon szereplő alkatrész/művelet/közvetített szolgáltatás egységára.

• Érték

#### Készletfoglalások felszabadítása

A munkalapon lévő készletfoglalások közül azokat, amelyekhez a számlázást megelőzően nem készült raktári kitárolás, alapértelmezetten akkor szabadítja fel a rendszer, amikor a munkalap *"gj. átadva"* státuszra vált.

Elérhetővé vált olyan működési mód is, amely szerint a készletfoglalások felszabadítása már a számlázás pillanatában megtörténik.

A beállításhoz kérje a DLM Solutions munkatársainak segítségét.

## 2. Pénzügy

2.1. Bejövő számla rögzítés

#### Folyamatos teljesítés módosítása

*Elfogadva – feldolgozás alatt* státuszban módosítható lett a "**Folyamatos teljesítés"** jelölőnégyzet, abban az esetben, ha korábban nem volt bejelölve.

| Vapló Információ Helyes | bítés Allapotváltás Előle | egbesz. Sablonok Kontír riport | -                      |                   |
|-------------------------|---------------------------|--------------------------------|------------------------|-------------------|
| DLM                     |                           |                                |                        |                   |
| TruFinan                | ce                        |                                |                        |                   |
| Számlafei Számlatétel r | Dokumentum Kieg adatok    | 1                              |                        |                   |
| Típus I li gi           |                           | Part rel Szállító              |                        | 201200145         |
| Faita -                 |                           | Altípus-                       | Számla dátuma          | 2012.09.15        |
| Partner 12701           | HONDA HUNGAR              | Y KFT. Folvamatos tel          | i. Teli. dát. láfa     | 2012.09.15.       |
| Banksz. 12345           | 678-12345678-             |                                | Fiz. határidő          | 2012.09.15.       |
| Gépjármű                | T54645                    | Áfa arán                       | yosítás 📃 Érk. dáturr  | 2012.09.26.       |
| Nettó                   | 1 200 000 00 ÁFA          | 27% 🔽 Levonh. 💿 Nem la         | evonh.O lkt. dátum     | 2012.09.26.       |
| ÁFA                     | 324 000,00                | 324 000,00                     | Jóváhagyás áll. Elfoga | idott - feldolg 💙 |
| Totál                   | 1 524 000,00              |                                | Státusz Teljesi        | itve              |
| Fiz. mód Átuta          | lás 💌                     | Aldivízió ADMINISZTRÁCIÓ       | Könyv. áll Nem a       | idható fel        |
| Költséghely Új gé       | pjrámű érték 🚩 -          | 🗷 Helyesbítő? 🗌                | Helyesbített szla.     |                   |
| Számlaszám e3121        | 23213                     | Különb.ÁFA-s 🗌                 | Normál 💿 🛛 Sz          | la helyett. 🔾     |
|                         |                           | Spec.adózó                     | P                      | énzmozgás 🗹       |
| Jóváhagyó dmsdi         | ba                        | Reg.adot tart                  | Előleg besz?           | Előleg?           |
| Megjegyzes              |                           | •                              |                        | <b>×</b>          |
| Ellenőrz mi             |                           |                                | Ellenőrzác dátuma      |                   |
| Litenorz, inj.          |                           |                                |                        | 0.00.00.00.00     |
|                         | 0 🐼 🙈 ج                   | 🎠 💁 🐼 😜                        | (a)                    | NOOK              |
|                         | 🔊 KS 👓 🚟                  |                                |                        |                   |

Ebben az esetben a számla teljesítési dátuma módosul a fizetési határidőre. A művelet nem vonható vissza, erre az alábbi üzenet figyelmezteti a felhasználót.

| FIGYELM | MEZTETĖS 🛛 🛛 🛛                                                                                                    |
|---------|----------------------------------------------------------------------------------------------------|
| ?       | A számla "Elfogadott - feldolgozás alatt" állapotú, ebben az esetben a számlát csak folyamatos teljesítésűvé lehet tenni (visszaállitani nem lehet), és ilyenkor a számla<br>teljesítési dátuma módosul a számla fizetési idejére. Biztosan folytatja? |
|         |                                                                                                    |
|         |                                                                                                    |

## 3. Főkönyv

#### 3.1. Főkönyv

#### Vegyes tételek rögzítése

Vegyes tételek rögzítése során a *CAR* mező tartalma manuálisan is tölthető, nem kötelező listából választani.

| Új beszűrása<br>Állapot Sablonok Fksz. és dim. infó                                                                                      |                                                                                                    |
|----------------------------------------------------------------------------------------------------|----------------------------------------------------------------------------------------------------|
| professional                                                                                                    | <ul> <li>✓ Másodlagos dimenziók</li> <li>Lebegő fksz. és dim. infó (F10)</li> </ul>                          |
| Gazd. es. JUTALÉK Tr. típusa Manuál<br>Dátum 2012.10.09 V Periódus 201210 Stornó-e<br>Partner Megj.                                      | is Tranzakció ID 2127000013<br>Stornózott tranz.<br>Létrehozó dmsdba 2012.10.09<br>Állapot Előkészítés alatt |
|                                                                                                    | Szeg Dim. I. Dim. II. CAR Gazd. es. dátu Ut                                                                  |
| Tartozik         Σ         20 000,00         File.s         Követel           +         0,00         0,00         ±1         ±         + |                                                                                                    |
|                                                                                                    |                                                                                                    |

#### 3.2. Kontírozás

#### Különbözeti áfa

A fejlesztés lehetővé teszi, hogy a különbözeti áfa összegét automatikusan kontírozza a program az árbevétellel szemben.

Ha be van kapcsolva a funkció, akkor a K2D automatikusan kontírozza a különbözeti áfa összegét a használt autó árbevétellel szemben a fizetendő áfa főkönyvi számra (T912-K467).

Ettől eltérő fökönyvi számok alkalmazására is van lehetőség, amit az SHCO számlatípus paraméterezésénél lehet megadni.

| ipló                                                                                                    |                                                                                                    |                                   |                                                                                              |                                                                                                    | -     |
|----------------------------------------------------------------------------------------------------|----------------------------------------------------------------------------------------------------|-----------------------------------|----------------------------------------------------------------------------------------------|----------------------------------------------------------------------------------------------------|-------|
| professional                                                                                                    |                                                                                                    |                                   |                                                                                              |                                                                                                    |       |
| Belső kód<br>Prefix<br>Számlatípus<br>Név id. nyelven                                                                                                    | SHCO<br>SHCO<br>Használt gj. számla                                                                                                    | 7                                 | Fiz.<br>Fszla-n ne                                                                           | ID <mark>8</mark><br>Élō Élō ▼<br>megoszl. ✓<br>m átť(be)                                                                                                    |       |
| Név angolu                                                                                                    | -                                                                                                    |                                   | Alapé. fsz.                                                                                  | nem átf. 🔲                                                                                                    |       |
| Előleg részbesz.                                                                                                    |                                                                                                    |                                   | Fszla-n ne                                                                                   | em átf.(ki) 🗔                                                                                                    |       |
| Bankszámlaszám                                                                                                    | 10918001-00000003-19550005                                                                                                    | 5 🖲 -                             |                                                                                              | -                                                                                                    |       |
|                                                                                                    |                                                                                                    | Angol nyelven                     |                                                                                              | Idegen nyelven                                                                                                    |       |
| Ált. megjegyzés                                                                                                    | Jó utat, és balesetmentes köz                                                                                                    |                                   |                                                                                              |                                                                                                    |       |
| Marketing megj.                                                                                                    | A számla a 24/1995 (XI. 22.) P                                                                                                    | N 🔹                               |                                                                                              |                                                                                                    |       |
| Kés. kamatra v. megj                                                                                                    | Fizetési késedelem esetén, a                                                                                                    |                                   |                                                                                              | -                                                                                                    |       |
| Pid. szám nyomt. <sup>2</sup><br>Ny.péld.számlálás <sup>3</sup><br>Lep. pid.szám<br>Pid.szám számlkor<br>Max. nyomt. Pid.szám<br>reld.szám stornókor<br>Pid.szám stornókor<br>Pidztétra a megj.<br>Def.könyv.cs.előleg<br>Def.könyv.cs.előleg<br>Def.könyv.cs.elős<br>Max.kerek.eltérés<br>Aláírás file neve<br>Auto sztronó össz.<br>Elektronikus pid <sup>2</sup><br>Úrvonal | V     Kés. kamat fiz       V     Türelin       1     SCALA j       1     SCALA szla.       V     Adószán i       3     Teleph.cím ríp       V     Default kölsé       Használt gj. értékesíté     •       Használt gj. értékesíté     •       nincs logo jpg     • | z. hat. ☑<br>ni idō _ 0<br>prefix | Arbevětk<br>Aut<br>Egyer<br>VIRO aut.*Ny<br>ELÁB<br>E<br>F<br>F<br>Készüljör<br>Futó<br>Nyon | el konti?? V<br>o feladás<br>di fők. sz.<br>óntatva"<br>Áfa fők. szám 4671<br>lőleg elhat.fők.sz. 4531<br>gyéb köv. fk. szám<br>F.sz.ráford. ker.elt<br>n. szlafej V<br>n nyugta?<br>sorszám? |       |
|                                                                                                    |                                                                                                    |                                   |                                                                                              | ĺ                                                                                                    | NO OK |

Ebben az esetben a kontírozás így néz ki:

| (önyv.áll.módo                                                                                                    | osítása Adatbá                                                                          | izis váltás Sú                                                                                 | igó Beállítások                                                                                         |                                                                                  | 3.                                                                                                    |                                                                                                    | la .                              |
|----------------------------------------------------------------------------------------------------|-----------------------------------------------------------------------------------------|------------------------------------------------------------------------------------------------|----------------------------------------------------------------------------------------------------|----------------------------------------------------------------------------------|----------------------------------------------------------------------------------------------------|----------------------------------------------------------------------------------------------------|-----------------------------------|
| D<br>TruF                                                                                                    | LM<br>inance                                                                            |                                                                                                |                                                                                                    |                                                                                  | PARO<br>RES<br>SERO                                                                                          | <ul> <li>Feladásra előké</li> <li>Fők, rendsz. fe</li> <li>Hiba feladáskor</li> <li>Hibás előkontíro</li> </ul> | iadva<br>pzás + -                 |
| Partner:                                                                                                    |                                                                                         |                                                                                                |                                                                                                    |                                                                                  |                                                                                                    | Kimenő szla     Bejövő szla                                                                                     |                                   |
| • -                                                                                                    | Időponttól                                                                              | 2012.01.01 💌                                                                                   | Időpontig 0000                                                                                          | 0.00.00 💌 P                                                                      | Mix -                                                                                                    | - V Technikai szám                                                                                              | la - 🕢 🌋                          |
| Prefix                                                                                                    | Tipuska Külső s                                                                         | zlasz Szla szá                                                                                 | im Partner neve                                                                                         | Part                                                                             | ner Nettó                                                                                                    | Total                                                                                                    | ÂFA                               |
| enco                                                                                                    | 2012000                                                                                 | 2012                                                                                           |                                                                                                    |                                                                                  | 2000                                                                                                    | 5 175 000                                                                                                    | 070 000,00                        |
|                                                                                                    |                                                                                         |                                                                                                |                                                                                                    |                                                                                  |                                                                                                    |                                                                                                    |                                   |
| <                                                                                                    |                                                                                         | 20.00                                                                                          | Kove                                                                                                    | tel                                                                              | 2 475 000 00                                                                                                 |                                                                                                    |                                   |
| <<br>artozik                                                                                                    | m<br>3 850 0                                                                            | 00,00                                                                                          | Köve                                                                                                    | tel                                                                              | 3 175 000,00                                                                                                 |                                                                                                    | K                                 |
| ∢<br>[artozik<br>Fők.dim.                                                                                                    | m<br>3 850 0<br>Fők. tételtípu<br>Padoar                                                | 00,00<br>s Tartt Fök.sz                                                                        | Köve<br>zá Számlaszám<br>BELFOLDI VEVŐK                                                                 | tel<br>Összeg                                                                    | 3 175 000,00<br>Könyv.dåtum Pn<br>2012 08 07 Hil                                                             | V V VI VI VI<br>Dim.kód Ossze                                                                                   | og ID                             |
| <ul> <li>fartozik</li> <li>Fők.dim.</li> <li>Kimenő szia</li> <li>Kimenő szia</li> </ul>                                                                                                    | III<br>3 850 0<br>Fők. tételtípu<br>Partner<br>Bevétel                                  | 00,00<br>s Tartc Fök.sa<br>T 311<br>T 867                                                      | Köve<br>zá Számlaszám<br>BELFOLDI VEVÖK<br>ADÓK, ILLETÉKEK, HOZ                                         | tel<br>Összeg<br>3 175 000,00<br>675 000,00                                      | 3 175 000,00<br>Könyv.dátum Pn<br>2012.08.07. HU<br>2012.08.07. HU                                           | V V VI VI VII<br>Dim.kód Ossze                                                                                  | ID<br>175 000,00 1061             |
| ∢<br>Fartozik<br>Fők.dim.<br>Kimenő szla<br>Kimenő szla                                                                                                    | m<br>3 850 0<br>Fök. tételtípu<br>Partner<br>Bevétel<br>Áfa                             | 00,00<br>s Tartc Fök.sa<br>T 311<br>T 867<br>K 4671                                            | Köve<br>zá Számlaszám<br>BELFOLDI VEVÖK<br>ADÓK, LLETÉKEK, HOZ<br>FIZETENGŐ ÁFA                         | tel<br>Összeg<br>3 175 000,00<br>675 000,00<br>675 000,00                        | 3 175 000,00<br>Konyv.dátum Pn<br>2012.08.07. HU<br>2012.08.07. HU<br>2012.08.07. HU                         | V V VI VI VII<br>Dim.kód Ossze                                                                                  | © 10<br>13 175 000,00 1061        |
| <ul> <li>Fök.dim.</li> <li>Kmenö szla</li> <li>Kimenö szla</li> <li>Kimenö szla</li> <li>Kimenö szla</li> </ul>                                                                                                    | 11<br>3 850 0<br>Fök. tételtípu<br>Partner<br>Bevétel<br>Áfa<br>Bevétel                 | 00,00<br><b>s Tarte Fök.sz</b><br><b>T 311</b><br><b>T 867</b><br>K 4671<br>K 911              | Köve<br>Számlaszám<br>BELFOLDI VEVÓK<br>ADÓK, ILLETÉKEK, HOZ<br>FIZETENDŐ ÁFA<br>GÉPKOCSI ÉRTÉKESÍTÉS   | tel<br>3 175 000,00<br>675 000,00<br>675 000,00<br>2 500 000,00                  | 3 175 000,00<br><b>Könyv.dåtum Pr</b><br>2012.08.07 HU<br>2012.08.07. HU<br>2012.08.07. HU<br>2012.08.07. HU | M V VI VI VI<br>Dim.kód Ossze                                                                                   | g D<br>3 175 000,00 1081          |
| <ul> <li>✓</li> <li>✓</li></ul> | m<br>3 850 0<br>Fök. tételfipu<br>Partner<br>Bevétel<br>Áfa<br>Bevétel                  | 00,00<br>s Tarte Fők.sz<br>T S11<br>T 867<br>K 4671<br>K 911                                   | Köve<br>24 Számlaszám<br>BELFOLDI VEVÓK<br>ADÓK, ILLETÉKEK, HOZ<br>FZZTENDŐ ÁFA<br>GÉPKOCSI ÉRTÉKESÍTÉS | tel<br>0sszeg<br>3 175 000,00<br>675 000,00<br>675 000,00<br>2 500 000,00        | 3 175 000.00<br>Könyv.dåtum Pr<br>2012 06 07 HU<br>2012.08.07 HU<br>2012.08.07 HU<br>2012.08.07 HU           | M V VI VI VI<br>Dim.kód Dasze                                                                                   | © 0<br>19 10<br>3 175 000,00 1081 |
| Iartozik Fök.dim. Kmenő szla Kimenő szla Kimenő szla Kimenő szla                                                                                                    | m<br>3 850 0<br>Fök, tételtípu<br>Partner<br>Bevétel<br>Áfa<br>Bevétel<br>Martner<br>Tr | 00,00<br><b>5 Tarte Fők.s</b><br><b>T 311</b><br><b>T 867</b><br><b>K 4671</b><br><b>K 911</b> | Köve<br>Számlaszám<br>BELFOLDI VEVÖK<br>ADÓK, ILLETÉKEK, HOZ<br>FZETENŐ ÁFA<br>GÉPKOCSI ÉRTÉKESÍTÉS     | rtel<br>Osszeg<br>3 175 000,00<br>675 000,00<br>2 500 000,00                     | 3 175 000.00<br>Konyw.dátum Pn<br>2012.08.07 HU<br>2012.08.07 HU<br>2012.08.07 HU<br>2012.08.07 HU           | M V VI VI VI<br>Dim.kód Ossze                                                                                   | ©<br>g D<br>3 175 000,00 1081     |
| <pre> fartozik Fök.dim. Kmenö szla Kmenö szla Kmenö szla Kmenö szla </pre>                                                                                                    | III<br>3 850 0<br>Fök. tételtípu<br>Parher<br>Bevétel<br>Ára<br>Bevétel<br>III<br>III   | 00,00<br><b>3 Tarte Fők.s</b><br><b>1 T 867</b><br><b>K 4671</b><br><b>K 911</b>               | Köve<br>Számlaszám<br>BELFÖLDI VEVÖK<br>ADÓK, LLETÉKEK, HOZ<br>FIZETENDŐ ÁFA<br>GÉPKOCSI ÉRTÉKESÍTÉS    | tel<br>0sszeg<br>3 175 000,00<br>675 000,00<br>675 000,00<br>2 500 000,00<br>1/1 | 3 175 000.00<br>Konyx.datum Pn<br>2012.08.07 HU<br>2012.08.07 HU<br>2012.08.07 HU<br>2012.08.07 HU           | V V VI VS VS<br>Dim kód Ossze<br>F                                                                              | DK<br>19 10<br>3 175 000,00 1081  |

## 4. Jelentések

4.1. Új gépjármű jelentések

#### Új gépjármű rendelések riport módosításai

A *"Riportok/Értékesítési info"* menüpontra kattintva indítható *"Új gépjármű rendelések"* riport már értékesítőre vagy divízióra is szűrhető a riport indításakor felugró ablakon.

|                    | Dátumtól      | Dátumig     | *                  |           |
|--------------------|---------------|-------------|--------------------|-----------|
| Rendelés dátuma    | 0000.00.00.   | 0000.00.00. |                    |           |
| Beérkezés dátuma   | 0000.00.00.   | 0000.00.00. |                    | τένερίτέρ |
| Terv.atádás dátuma | 0000.00.00.   | 0000.00.00. |                    | IEKESIIES |
| Szerz.kötés dátuma | 0000.00.00.   | 0000.00.00. | FINITESZI 03 GJ. E | ERT.      |
| Átadás dátuma      | 0000.00.00.   | 0000.00.00. |                    |           |
| Számla dátuma      | 0000.00.00.   | 0000.00.00. |                    |           |
| Teljesítés dátuma  | 0000,00.00    | 0000.00.00  | 1                  |           |
| Szabad készlet     | t 🗌 Üzletkötő |             |                    |           |
| Foglalt készlet    | t 🗆 👔         |             | -                  |           |
| Rendelt készlet    |               |             |                    |           |
| •••                |               |             |                    |           |
| 🐥 🛛 Gyártmány neve | 🔄 📤 👗 Mode    | 0           | Modellkód          | Gyártmány |
| ALEKO              |               |             |                    |           |
|                    |               |             |                    |           |
|                    |               |             |                    |           |
|                    |               |             |                    |           |
|                    |               |             |                    |           |
|                    | _             |             |                    |           |
|                    | -             |             |                    |           |
|                    | -             |             |                    |           |
| DOLL ST IEU SEU    | ✓ <           |             |                    |           |
| IMITOODISHI        | (             |             |                    |           |
| IMITSOBISHI        |               |             |                    | NOOK      |
| JMI 30BISHI        | ?≣ ≣          |             |                    | $\sim$    |
| JMIT 30 BISHI      |               |             |                    |           |

A riporton a rendelések divízió szerint csoportosítva jelennek meg.